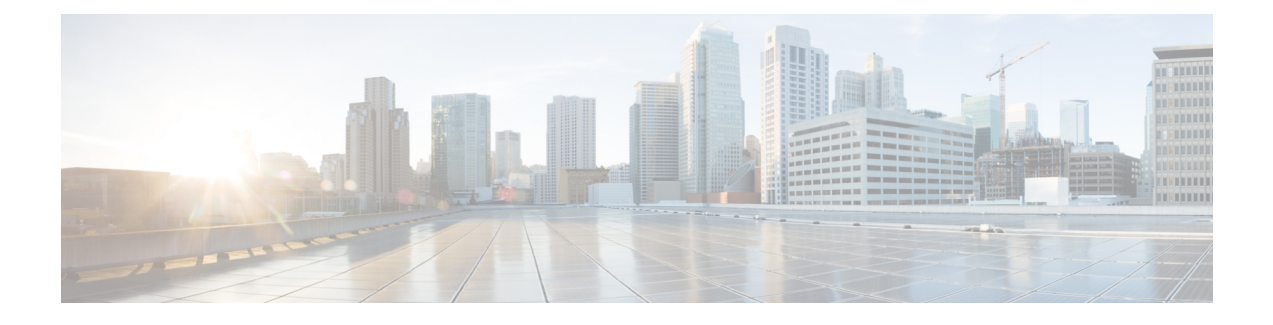

# **Media Redundancy Protocol (MRP)**

- Information About MRP, on page 1
- MRP Modes, on page 2
- Protocol Operation, on page 2
- Media Redundancy Automanager (MRA), on page 4
- License Levels, on page 5
- Multiple MRP Rings, on page 6
- MRP-STP Interoperability, on page 6
- Prerequisites, on page 6
- Guidelines and Limitations, on page 7
- Default Settings, on page 9
- Activating the MRP License, on page 9
- Configuring PROFINET MRP Mode Using TIA 15 or STEP7, on page 18
- Configuring MRP CLI Mode, on page 24
- Re-enabling PROFINET MRP, on page 31
- Verifying Configuration, on page 32
- Configuration Example, on page 33
- Feature History, on page 36

# **Information About MRP**

Media Redundancy Protocol (MRP), defined in International Electrotechnical Commission (IEC) standard 62439-2, provides fast convergence in a ring network topology for Industrial Automation networks. MRP Media Redundancy Manager (MRM) defines its maximum recovery times for a ring in the following range: 10 ms, 30 ms, 200 ms and 500 ms.

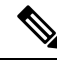

Note

The default maximum recovery time on the Cisco IE switch is 200 ms for a ring composed of up to 50 nodes. You can configure the switch to use the 30 ms or the 500 ms recovery time profile as described in Configuring MRP Manager. The 10 ms recovery time profile is not supported.

MRP is supported on the following switches:

• Cisco Catalyst IE3x00 Rugged Series Switches (IE3200, IE3300, and IE3400)

- Cisco Catalyst IE3400 Heavy Duty Series Switches
- Cisco Catalyst IE3100 Rugged Series Switches (IE3100 and IE3105)

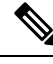

Note MRP is not supported on Cisco Catalyst ESS3300 Switches.

MRP operates at the MAC layer and is commonly used in conjunction with the PROFINET standard for industrial networking in manufacturing.

# **MRP** Modes

There are two modes of MRP supported on the switch; however, only one mode can be enabled to operate on the switch at any given time:

 PROFINET MRP mode—Deployed in a PROFINET environment, the switch is added and managed by Siemens Totally Integrated Automation (TIA) Framework. This is the default MRP mode if the MRP manager or client license is activated through the web interface or command line.

- **Note** When managing the switch with TIA, do not use the CLI or WebUI to configure MRP.
  - MRP Command-line interface (CLI) mode—This mode is managed by the Cisco IOS CLI and WebUI, a web-based user interface (UI).

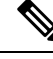

Note

When managing the switch in MRP CLI mode, you cannot download the MRP configuration from Siemens STEP7/TIA.

# **Protocol Operation**

In an MRP ring, the MRM serves as the ring manager, while the Media Redundancy Clients (MRCs) act as member nodes of the ring. Each node (MRM or MRC) has a pair of ports to participate in the ring. The MRM initiates and controls the ring topology to react to network faults by sending control frames on one ring port over the ring and receiving them from the ring over its other ring port, and conversely in the other direction. An MRC reacts to received reconfiguration frames from the MRM and can detect and signal link changes on its ring ports.

On Cisco Catalyst IE3x00 and IE3100 Rugged Series and IE3400 Heavy-Duty Switches, certain nodes or all nodes in the ring can also be configured to start as a Media Redundancy Automanager (MRA). MRAs select one MRM among each other by using a voting protocol and a configured priority value. The remaining MRAs transition to the MRC role.

All MRM and MRC ring ports support the following states:

• Disabled: Ring ports drop all received frames.

- Blocked: Ring ports drop all received frames except MRP control frames and some standard frames, for example, LLDP.
- · Forwarding: Ring ports forward all received frames.
- Not Connected: The link is physically down or disconnected. (This state differs from the Disabled state, in which the MRP Port is manually disabled through software.)

During normal operation, the network operates in the Ring-Closed state (see figure below). To prevent a loop, one of the MRM ring ports is blocked, while the other port is forwarding. Most of the time, both ring ports of all MRCs are in the forwarding state. With this loop avoidance, the physical ring topology becomes a logical stub topology.

In the figure, note the following details about the two rings, left and right:

- Left Ring: The connection (small blue square, top) on the MRM is in a blocked state (as shown by the two parallel lines) because no ports are disconnected.
- Right Ring: Two MRC connections (left and center small white squares) are in the disabled state because the link between them is broken, as marked by a red "x".

Figure 1: MRP Ring States

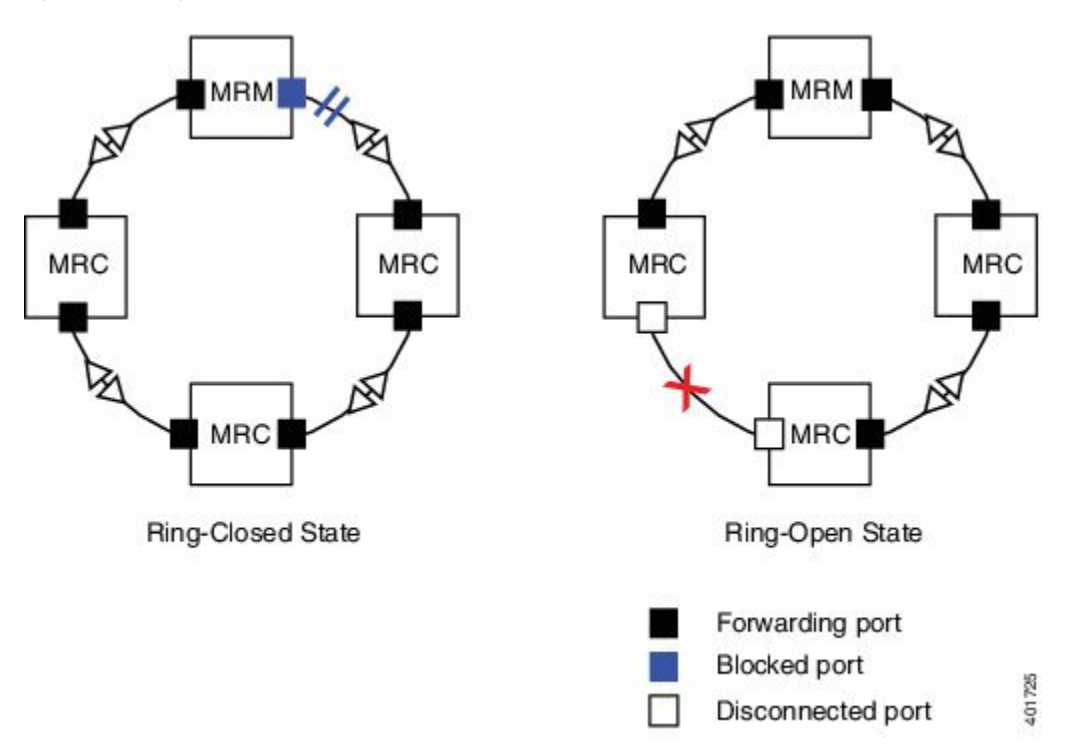

If a network failure occurs:

- The network shifts into the Ring-Open state.
- In the case of failure of a link connecting two MRCs, both ring ports of the MRM change to the forwarding state, the MRCs adjacent to the failure have a disabled and a forwarding ring port, and the other MRCs have both ring ports forwarding.

In the Ring-Open state, the network logical topology becomes a stub.

Layer 2 Ethernet frames will be lost during the time required for the transition between these two ring states. The MRP protocol defines the procedures to automatically manage the switchover to minimize the switchover time. A recovery time profile, composed of various parameters, drives the MRP topology convergence performance. The 200 ms profile supports a maximum recovery time of 200 ms.

MRP uses three types of control frames:

- To monitor the ring status, MRM regularly sends test frames on both ring ports.
- When MRM detects failure or recovery, it sends TopoChange frames on both ring ports.
- When MRC detects failure or recovery on a local port, it sends LinkChange subtype frames, Linkdown and Linkup, to the MRM.

# Media Redundancy Automanager (MRA)

# 

Note

MRA can be activated through the CLI or through PROFINET.

If configured to start as a Media Redundancy Automanager (MRA), the node or nodes select an MRM using a voting protocol and configured priority value. The remaining MRAs transition to the MRC role. All nodes must be configured as MRA or MRC. A manually configured MRM and MRA in the same ring is not supported.

The MRA role is not an operational MRP role like MRM or MRC. It is only an administrative, temporary role at device startup, and a node must transition to the MRM role or the MRC role after startup and the MRM is selected though the manager voting process.

MRA functions as follows:

- 1. At power on, all MRAs begin the manager voting process. Each MRA begins to send MRP\_Test frames on both ring ports. The MRP\_Test frame contains the MRA's priority value. The remote manager's priority value contained in the received MRP\_Test frames are compared with the MRA's own priority. If its own priority is higher than the received priority, the MRA sends a negative test manager acknowledgement (MRP\_TestMgrNAck) frame, along with the remote manager's MAC address.
- If the receiving MRA receives an MRP\_TestMgrNAck with its own MAC address, the receiving MRA initiates the transition into the client (MRC) role.
- **3.** The MRP\_TestPropagate frame informs other MRA devices in the client role about the role change and the new higher priority manager. The clients receiving this frame update their higher priority manager information accordingly. This ensures that clients remain in the client role if the monitored higher priority manager role changes.

# **License Levels**

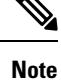

Information about the MRP feature license described below applies only to Cisco IOS XE releases earlier than 17.7.1. Use of MRP in Cisco IOS XE 17.7.1 and later does not require a feature license, only the Network Essentials Base license. Information below about Base Licenses and Add-On Licenses applies to all Cisco IOS XE releases.

In Cisco IOS XE releases prior to 17.7.1, use of the MRP feature requires a feature license. The feature license is enforced and must be authorized by Cisco before the feature can be enabled. To use the MRP feature, you buy an MRP feature license and Cisco installs an authorization code on your device at the time the device is purchased, or you can install the authorization code on your device using the **license smart authorization request add <feature-name> local** command.

In online mode, the device requests the license from the Cisco Smart Software Manager (CSSM) directly or through the Cisco Smart Licensing Utility (CSLU). The CSSM returns a smart license authorization code (SLAC) to the Product Instance (PI) directly or through the CSLU. If a device receives the authorization code, the smart agent on the device stores this authorization code in the tamper-proof trusted store and you can enable the feature. If you install the authorization code that was stored in trusted store. The device does not need to request the authorization code from the CSSM again and you can enable the feature.

The software features available on Cisco Catalyst IE3x00 Rugged and IE3400H switches fall under these base or add-on license levels.

#### **Base Licenses**

- Network Essentials
- Network Advantage—Includes features available with the Network Essentials license and more.

#### Add-On Licenses

Add-On Licenses require a Network Essentials or Network Advantage as a pre-requisite. The features available with add-on license levels provide Cisco innovations on the switch, as well as on the Cisco Digital Network Architecture Center (Cisco DNA Center).

- DNA Essentials
- DNA Advantage— Includes features available with the DNA Essentials license and more.

To find information about platform support and to know which license levels a feature is available with, use Cisco Feature Navigator. To access Cisco Feature Navigator, go to https://www.cisco.com/go/cfn. An account on cisco.com is not required.

### **Feature Licenses**

Feature Licenses are bound to a specific feature or set of features. Feature licenses can be enabled regardless of Base License (Network Advantage or Network Essential). Feature licenses are Smart Licenses as well and require a Smart Account to be activated.

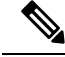

Note

The MRP feature license requirement is removed in Cisco IOS XE 17.7.1 and later. The MRP feature is available as a part of Network Essentials Licensing. In releases prior to Cisco IOS XE 17.7.1, use of MRP requires a feature license and the following information applies only to those earlier releases.

There are 2 MRP licenses available for IE3x00:

- LIC-MRP-MGR-XE= MRP Ring Manager license.
- LIC-MRP-CLIENT-XE= MRP Ring Client license.

See Activating the MRP License, on page 9 for procedures to activate the MRP license.

For more information about Smart Licensing, see Smart Licensing Using Policy for Cisco Enterprise Routing Platforms.

# **Multiple MRP Rings**

In an Industrial Ethernet network, an MRP ring in a cell/area is a sub-ring of the access layer. You can connect multiple MRP rings, which you can then aggregate into the distribution layer.

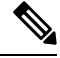

Note

The MRP feature license requirement is removed in Cisco IOS XE 17.7.1 and later.

You can configure up to three rings, and you can configure the switch as either automanager or client.

# **MRP-STP Interoperability**

MRP works with Spanning Tree Protocol (STP) to prevent unwanted broadcast loops in the event that a user accidentally connects a device that does not participate in the MRP ring. In a network operating with MRP and STP, spanning tree BPDUs are not sent on MRP-enabled ports. If ports are unconfigured from an MRP ring, then the ports are added to the spanning tree.

MRP-STP interoperability is supported for both PROFINET MRP mode and MRP CLI mode, and functions without additional CLI configuration.

# **Prerequisites**

- Before configuring a ring, in Cisco IOS XE releases 17.6.x and earlier, ensure that you have enabled MRP Manager/Client licenses. These can be obtained from Smart licensing account, and by following the SL or SLR process to activate the feature licenses.
- Use of MRP in Cisco IOS XE 17.7.1 and later is available with the Networking Essentials license.
- Because MRP is deployed in a physical Ring topology, before configuring or unconfiguring the MRP feature, it is advised to leave one physical connection between two nodes in each ring open by either issuing a shut command on the connecting interfaces or physically removing the cable to avoid any

network storms. After you have properly configured all MRCs and MRMs, issue a **no shut** command on the port or re-connect the cable between the nodes.

- In Cisco IOS XE releases 17.6.x and earlier, activate the MRP License before you configure the MRP protocol.
- Determine the MRP configuration on the switch: MRA, or MRC.
- When the network is managed by SIMATIC TIA or STEP7, ensure that the basic PROFINET connection is on.
- The MRP default VLAN is 1. To use a non-default VLAN, you must configure the PROFINET VLAN ID before assigning it to the MRP configuration.

# **Guidelines and Limitations**

- MRP is supported on Cisco Catalyst IE3x00 and IE3100 Rugged Series and IE3400 Heavy Duty Series Switches. MRP is not supported on ESS3300 Switches.
- In Cisco IOS XE 17.7.1 and later, the MRP feature is available as a part of Network Essentials Licensing. In releases prior to Cisco IOS XE 17.7.1, use of MRP requires a feature license that must be activated using the Cisco switch CLI.
- By default, Profinet MRP mode is enabled on Cisco Catalyst IE3x00 switches. You can configure MRP, including the MRP role, using the Cisco switch CLI only after you disable the PROFINET MRP function using the Cisco switch CLI.

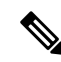

**Note** Profinet MRP mode is not supported by default on Cisco Catalyst IE3x00 switches. You must use the Cisco switch CLI for configuration.

When PROFINET MRP is enabled, use STEP7 and TIA to configure MRP, including the MRP role.

- To avoid Smart License registration failure, ensure that the NTP configuration and the device clock are in sync.
- With the MRP manager license (Cisco IOS XE 17.6.x and earlier), you can configure up to three rings on a device (each MRP instance can be manager or client), with a manager instance for each ring.
- Support for multiple MRP rings is available only through the CLI or WebUI.
- The switch supports up to 50 MRCs per ring.
- MRP cannot run on the same interface (port) as Resilient Ethernet Protocol (REP), Spanning Tree Protocol (STP), Flex Links, macsec, or Dot1x.
- STP does not run on MRP segments. MRP interfaces drop all STP BPDUs.
- For access ports, you must specifically configure switchport mode access and switchport access vlan *x* commands in the MRP interface.
- MRP interfaces come up in a forwarding state and remain in a forwarding state until notified that it is safe to block. The MRP ring state changes to Ring-Closed.

- MRP ports cannot be configured as any of these port types: SPAN destination port, Private VLAN port, or Tunnel port. Additionally, when operating in PROFINET mode, you cannot configure MRP ports as Trunk ports.
- MRP is not supported on EtherChannels or on an individual port that belongs to an EtherChannel.
- Each MRP ring can have one MRP VLAN. The VLAN must be different for each ring in a device to avoid traffic flooding.

### **PROFINET MRP Mode Only**

- PROFINET MRP mode is supported on IE3x00 Series Switches; it is not supported on IE3100 Rugged Series Switches.
- Ensure that you configure the correct ring ID on client and manager. Ring ID configuration is not automatically validated by the switch.
- You can configure only one MRP ring in PROFINET MRP mode.

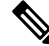

**Note** The number of MRP rings displayed in the **show profinet status** command output indicates the maximum number of rings allowed for configuration through the CLI and not through PROFINET.

- In PROFINET MRP, which is managed by STEP7 and TIA, only Layer 2 access ports are supported because PROFINET does not have the concept of VLAN tagging.
- The 10 ms profile is not supported.
- When using PROFINET MRP mode, we recommend setting the LLDP timer to 5 ms or 10 ms to ensure PROFINET can see neighbor devices and to avoid a Siemens PLC timeout.
- When a new pluggable module GSD file is installed in TIA/ STEP7, you must recreate the project in TIA/Step7. The existing project, which was created using the old GSD file, will display an error when you attempt to select the new GSD file for the same device. This occurs because the combo ports in the pluggable module SKUs were previously defined as fixed ports.
- You cannot change the role of any node from MRA to MRC after all nodes come up in MRA mode, either by breaking the ring (by shutting the port or physically removing the cable) or manually configuring the role change. If you want an MRP ring configuration with MRA and MRCs, you need to initially configure only one node as MRA and the rest as MRCs.

#### MRP CLI Mode Only

- After using the CLI to configure the MRP ring, you must attach the MRP ring to a pair of ports that support MRP.
- Both MRP ports must have the same interface mode (access or trunk).
- To change an existing MRP ring's configuration (mode), or to change the interface mode of the ring ports between access and trunk, you must first delete the ring and then recreate it with the new configuration.
- When both MRP ports are in access mode, the access VLANs should match. If the configured MRP VLAN does not match the ports' access VLAN, the MRP VLAN is automatically changed to the MRP ports' access VLAN.

• In an MRP ring with two access ports, if the ports do not belong to the same access VLAN when you create the MRP ring or you change the access VLAN for only one of the ports after the MRP ring is created, the MRP ring operation is suspended and a message similar to the following is displayed:

 $\tt ERROR\%$  The ring 1 ports don't belong to the same access VLAN. The MRP ring will not function until the issue has been fixed

Resolve the issue by configuring the access VLAN to be the same for the two ring ports.

- The 200 ms standard profile, 500 ms profile, and 30 ms profile are supported. The 10 ms profile is not supported.
- MRA can be activated through CLI and PROFINET.

# **Default Settings**

- In Cisco IOS XE 17.6.x and earlier, MRM and MRC licenses are not installed by default. Starting with 17.7.1 a feature license is no longer required for MRP.
- (Cisco IOS XE 17.6.x and earlier) PROFINET MRP mode is enabled by default when MRM or MRC licenses are enabled.
- MRP is disabled by default.
- The default VLAN is 1.
- Create the non-default VLAN before you assign it to MRP ring 1.

# Activating the MRP License

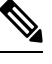

### Note

Activating the MRP license applies to Cisco IOS XE 17.6.x and earlier. The MRP feature license requirement is removed in Cisco IOS XE 17.7.1 and later.

The procedure to activate the MRP license depends on whether you are using Smart Licensing in online mode or offline mode. Each mode has two scenarios:

- Online mode:
  - The device is connected directly to the Cisco Smart Software Manager (CSSM).
  - The device is connected to the CSSM through the CSLU.
- Offine mode:
  - The device is not connected to the CSSM or the CSLU.
  - The device is in CSLU mode and not connected to the CSSM.

Perform one of the following procedures to activate the MRP license, based on your Smart Licensing mode.

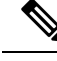

Note

The following procedures show examples of activating both the MRP Manager and Client licenses. When activating the MRP license on your switch, enter the commands for your license type: mrp-manager or mrp-client.

### **Device Directly Connected to CSSM**

To activate the MRP license when the device is directly connected to the CSSM, follow these steps.

**Step 1** Enter configuration mode:

configure terminal

**Step 2** Configure the transport mode:

license smart transport smart

license smart url smart <url>

Example:

```
conf t
(config)#license smart transport smart
(config)# license smart url smart https://smartreceiver.cisco.com/licservice/license
(config)#end
wr
```

**Step 3** Check the transport mode configuration:

show license all

Example:

Switch#show license all
Transport:
 Type: Smart
 URL: license smart url smart https://smartreceiver.cisco.com/licservice/license

**Step 4** Establish trust with the CSSM:

license smart trust idtoken < idtoken > local force

A syslog message indicates if trust is established.

**Step 5** Verify that trust got established:

show license tech sup | i INSTALL

Example:

**Step 6** Request and install the Smart License Authorization Code (SLAC) to allow usage of MRP licenses:

license smart authorization request add mrp\_manager local

#### or

#### license smart authorization request add mrp\_client local

#### Example:

```
Switch#license smart authorization request add mrp_manager local
Switch#license smart authorization request add mrp_client local
Switch#show licence summary
```

```
License Usage:
```

| License              | Entitlement tag             | Count | Status     |
|----------------------|-----------------------------|-------|------------|
|                      |                             |       |            |
| network-advantage    | (IE3400H_Network_Advantage) | 1     | IN USE     |
| dna-essentials       | (IE3400H_DNA_Essentials)    | 1     | IN USE     |
| MRP ring manager lic | (IE3x00_LIC_MRP_Manager)    | 0     | NOT IN USE |
| MRP ring client lice | (IE3x00_LIC_MRP_Client)     | 0     | NOT IN USE |

Switch #

#### **Step 7** Enable the MRP feature:

#### platform license feature mrp-manager

#### or

#### platform license feature mrp-client

#### Example:

```
Switch(config)#platform license feature mrp-manager

Switch(config)#platform license feature mrp-client

Switch#show license summary

License Usage:

License Entitlement tag Count Status

network-advantage (IE3400H_Network_Advantage) 1 IN USE

dna-essentials (IE3400H_DNA_Essentials) 1 IN USE

mrp_manager (IE3x00_LIC_MRP_Manager) 1 IN USE

mrp_client (IE3x00_LIC_MRP_Client) 1 IN USE
```

### **Device Connected to CSSM through CSLU**

To activate the MRP license when the device is connected to the CSSM through the CLSU, follow these steps.

Step 1 Enter configuration mode: configure terminal

**Step 2** Configure the transport mode:

license smart transport cslu

license smart url cslu http://<ip-of-windows-machine>:8182/cslu/v1/pi

#### Example:

```
Switch#conf t
Switch(config)#license smart transport cslu
Switch(config)#license smart url cslu http://10.65.77.61:8182/cslu/v1/pi
```

Switch(config)#end

#### wr

**Step 3** Check the transport mode configuration:

#### show license all

Example:

```
Switch#show license all
Transport:
  Type: cslu
  Cslu address: http://10.65.77.61:8182/cslu/v1/pi
```

**Step 4** In the CSLU, enter the required information such as the CSSM URL, Smart Account, and Virtual Account, as shown below, and log in to the CSSM.

| rreferences                                                                                |                                                                                                    |
|--------------------------------------------------------------------------------------------|----------------------------------------------------------------------------------------------------|
| CSSM Connectivity develoation of Password                                                  | CSLU Connectivity<br>Device Brack Post *<br>8182                                                   |
| CSSM Convection Tensout *<br>D                                                             | PEST AP Port *<br>8180                                                                             |
| CSSM/Response *<br>D                                                                       | Smart Account<br>SA-107-Potaria                                                                    |
| CSSM Refry Inserval *<br>60                                                                | Versal Account<br>DEFAULT                                                                          |
| CERN UR, *<br>https://swapi-stage0.cisco.com/services/api/smart-accounts-and-licensing/v2/ | TLS Certificate File                                                                               |
| HTTP PROXY HOST                                                                            | TLS Keys File                                                                                      |
| Durn UR.<br>https://cloudsso-test.clisco.com/as/token.cauth2                               | Utilidate Device<br>CSLU Waing Directory<br>/Applications/CSLU app/Contents/Resources/API-binaries |

**Step 5** Request and install the Smart License Authorization Code (SLAC) to allow usage of MRP licenses:

license smart authorization request add mrp\_manager local

or

license smart authorization request add mrp\_client local

Example:

Switch#license smart authorization request add mrp\_manager local Switch#license smart authorization request add mrp\_client local

```
Switch#show licence summary
        License Usage:
          License
                               Entitlement tag
                                                          Count Status
           _____
                               (IE3400H Network Advantage)
          network-advantage
                                                             1 IN USE
          dna-essentials
                              (IE3400H DNA Essentials)
                                                             1 IN USE
          MRP ring manager lic... (IE3x00 LIC MRP Manager)
                                                             0 NOT IN USE
          MRP ring client lice... (IE3x00 LIC MRP Client)
                                                             0 NOT IN USE
        Switch #
Step 6
        Enable the MRP feature:
        platform license feature mrp-manager
        or
        platform license feature mrp-client
        Example:
        Switch(config) #platform license feature mrp-manager
        Switch(config)#platform license feature mrp-client
        Switch#show license summary
        License Usage:
          License
                              Entitlement tag
                                                         Count Status
           _____
          network-advantage (IE3400H_Network_Advantage) 1 IN USE
dna-essentials (IE3400H_DNA_Essentials) 1 IN USE
1 IN USE
          mrp_manager
                              (IE3x00_LIC_MRP_Manager)
                                                             1 IN USE
                               (IE3x00_LIC_MRP_Client)
          mrp_client
                                                             1 IN USE
```

### **Device Not Connected to CSSM or CSLU**

To activate the MRP license when the device is not connected to the CSSM or the CSLU, follow these steps.

**Step 1** Configure the transport mode:

license smart transport off

Example:

conf t
(config)#license smart transport off

**Step 2** Check the transport mode configuration:

show license all

Example:

Switch#**show license all** Transport:

Cancel

Type: Transport Off

- **Step 3** To download the Authorization code, go to CSSM > Product Instances, click on **Authorize License-Enforced Features**, and follow the steps.
  - a) Enter the device identifiers:

| iorize License-Ento                                                                                                    | rced Features                                  |                                          |                                                           |                                |
|----------------------------------------------------------------------------------------------------|------------------------------------------------|------------------------------------------|-----------------------------------------------------------|--------------------------------|
| STEP 1                                                                                                    | STEP 2                                         | STEP 3                                   | STEP 4.                                                   |                                |
| Enter Request Code                                                                                                    | Select Licenses                                | Review and confirm                       | Authorization Code                                        |                                |
| noose Devices                                                                                                    |                                                |                                          |                                                           |                                |
| e advanced or export-contro<br>device to enable the features                                                                                                    | olled features must be licensed in             | advance, before they can be enabled      | I on the device. After the licenses are reserved, an aut  | horization code is uploaded    |
| erating an authorization code h                                                                                                    | here is only required for devices that         | t do not connect to the Smart Software N | Aanager directly, or through the Cisco Licensing Manager, | to report the features they ne |
|                                                                                                    |                                                |                                          |                                                           |                                |
| ngle Device                                                                                                    |                                                | ~                                        |                                                           |                                |
| ingle Device<br>er the identifiers for the device t                                                                                                    | to be licensed.                                | ~                                        |                                                           |                                |
| ingle Device<br>er the identifiers for the device t<br>isplay Name:                                                                                                    | lo be licensed.                                | <ul> <li>✓</li> </ul>                    |                                                           |                                |
| ingle Device<br>ar the identifiers for the device t<br>splay Name:<br>UID:                                                                                                    | io be licensed.                                |                                          |                                                           |                                |
| ingle Device<br>ar the identifiers for the device t<br>splay Name:<br>UID:<br>arial Number:                                                                                                    | io be licensed.<br>FCW24160H8C                 |                                          |                                                           |                                |
| ingle Device ar the identifiers for the device t isplay Name: UID: arial Number: D:                                                                                                    | io be licensed.<br>FCW24160H8C<br>IE-3300-8T2X |                                          |                                                           |                                |
| ingle Device er the identifiers for the device t isplay Name: UID: erial Number: ID: ersion ID:                                                                                                    | io be licensed.<br>FCW24160H8C<br>IE-3300-8T2X |                                          |                                                           |                                |
| ingle Device er the identifiers for the device t isplay Name: UID: erial Number: ID: ersion ID: ost ID:                                                                                                    | io be licensed.<br>FCW24160H8C<br>IE-3300-8T2X |                                          |                                                           |                                |
| Single Device isplay Name: UID: ierial Number: ibr: ierian ID: ison ID: iso | io be licensed.<br>FCW24160H8C<br>IE-3300-8T2X |                                          |                                                           |                                |

b) Enter the required number of MRP licenses:

| uthorize License-Enfo                                                                                                | orced Features                                                        |                                |           |           |         |  |  |
|----------------------------------------------------------------------------------------------------|-----------------------------------------------------------------------|--------------------------------|-----------|-----------|---------|--|--|
| STEP 1 ✓                                                                                                    | STEP 2<br>Select Licenses                                             | STEP 3<br>Review and confirm   | 1         | STEP 4    | n Code  |  |  |
| Product Instance Details                                                                                             | 3                                                                     |                                |           |           |         |  |  |
| UDI PID:                                                                                                    | IE-3300-8T2X                                                          |                                |           |           |         |  |  |
| UDI Serial Number:                                                                                                   | FCW24160H8C                                                           |                                |           |           |         |  |  |
| Select the Licenses to Enable                                                                                        | d the Features                                                        |                                |           |           |         |  |  |
| Select the set of licenses that wi                                                                                   | ill enable the desired features. The lic                              | censes will be reserved on the | e devices |           |         |  |  |
| License                                                                                                    |                                                                       |                                | Purchased | Available | Reserve |  |  |
| MRP ring client license for Cal                                                                                      | talyst IE3x00                                                         |                                | 70        | 49        | 0       |  |  |
| MRP ring client license for Clisco Cataly:<br>MRP ring manager license for<br>MRP ring manager license for Clisco Ca | st IE3x00 Rugged Series • Catalyst IE3x00 talyst IE3x00 Rugged Series |                                | 110       | 56        | 1       |  |  |
|                                                                                                    |                                                                       |                                |           |           |         |  |  |
|                                                                                                    |                                                                       |                                |           |           |         |  |  |
|                                                                                                    |                                                                       |                                |           |           |         |  |  |
|                                                                                                    |                                                                       |                                |           |           |         |  |  |

c) Select the device type:

| STEP 1 🗸 S                                                                                             | Sele                  | ct a Device Type ×                                                                                        |  |  |
|----------------------------------------------------------------------------------------------------|-----------------------|----------------------------------------------------------------------------------------------------|--|--|
| Enter Request Code Se                                                                                  | Some d<br>Please      | evices could not be identified based on the identifiers provided.<br>select a device type.                |  |  |
| Product Instance Details                                                                               | Device                | Type: IE3000                                                                                              |  |  |
| UDI PID:                                                                                               | Unident               | fied Devices:                                                                                             |  |  |
| ODI Senai Number.                                                                                      |                       | Device                                                                                                    |  |  |
| Select the Licenses to Enabled the Feature<br>Select the set of licenses that will enable the          |                       | Search                                                                                                    |  |  |
| License                                                                                                |                       | SN: FCW24160H8C<br>PID: IE-3300-8T2X                                                                      |  |  |
| MRP ring client license for Catalyst IE3x00<br>MRP ring client license for Cisco Catalyst IE3x00 Rugge | Selected              | 1                                                                                                    |  |  |
| MRP ring manager license for Catalyst IEC<br>MRP ring manager license for Clsco Catalyst IE3x00 Ru     | lf you wa<br>each typ | nt to enable features on different types of devices, you must perform this operation separately for<br>a. |  |  |
|                                                                                                    |                       | Continue                                                                                                  |  |  |
|                                                                                                    | -                     |                                                                                                    |  |  |

d) Verify device and licenses:

| Authorize License-Enfo                                                        | rced Features                           |                    |                    |  |
|-------------------------------------------------------------------------------|-----------------------------------------|--------------------|--------------------|--|
| STEP 1 🗸                                                                      | STEP 2 -                                | STEP 3             | STEP 4             |  |
| Enter Request Code                                                            | Select Licenses                         | Review and confirm | Authorization Code |  |
| Product Instance Details                                                      |                                         |                    |                    |  |
| UDI PID:                                                                      | IE-3300-8T2X                            |                    |                    |  |
| UDI Serial Number:                                                            | FCW24160H8C                             |                    |                    |  |
| Device Type:                                                                  | IE3000                                  |                    |                    |  |
| Licenses to Reserve                                                           |                                         |                    |                    |  |
| License                                                                       |                                         | Total Qu           | antity to Reserve  |  |
| MRP ring manager license for Ca<br>MRP ring manager license for Cisco Catalys | talyst IE3x00<br>t IE3x00 Rugged Series | 1                  |                    |  |
|                                                                               |                                         |                    |                    |  |
|                                                                               |                                         |                    |                    |  |
|                                                                               |                                         |                    |                    |  |
|                                                                               |                                         |                    |                    |  |

e) Click Download as File or Copy to Clipboard to obtain the Authorization Code:

Cancel Back

| thorize License-Enfo                                                                                                    | rced Features                                                                                                    |                                                                                                    |                                                                                                    |                                                                                                    |
|----------------------------------------------------------------------------------------------------|----------------------------------------------------------------------------------------------------|----------------------------------------------------------------------------------------------------|----------------------------------------------------------------------------------------------------|----------------------------------------------------------------------------------------------------|
| STEP 1 ✓                                                                                                    | STEP 2 ✓<br>Select Licenses                                                                                                    | STEP 3 ✓<br>Review and confirm                                                                                                    | STEP 4<br>Authorization Code                                                                              |                                                                                                    |
| The Reservation Authorizat<br>Enter this code into the Sm<br>roduct Instance Details                                                                                                    | tion Code below has been generated<br>art Licensing settings for the product                                                                                                    | for this product instance.<br>, to enable the licensed features.                                                                                                    |                                                                                                    |                                                                                                    |
| UDI PID:                                                                                                    | IE-3300-8T2X                                                                                                    |                                                                                                    |                                                                                                    |                                                                                                    |
| UDI Serial Number:                                                                                                    | FCW24160H8C                                                                                                    |                                                                                                    |                                                                                                    |                                                                                                    |
| Authorization Code:                                                                                                    |                                                                                                    |                                                                                                    |                                                                                                    |                                                                                                    |
| <smartlicenseauthorization><u></u> Testing  /virtualAccount&gt; <entillement><tag>regid.2019-00                                                                                                    <td>di&gt;P:IE-3300-8T2X,S:FCW24160H8/<br/>merInfo&gt;<flag>A</flag>cversion&gt;C&lt;<br/>2.com.cisco.IE3x00_LIC_MRP_Man.<br/>enseType&gt;<displayname>MRP ring<br/><tagtype>FERPETUAL<tagtype><br/>s1ihwivSt0MxmbZ22+6zDnLDBeDof</tagtype></tagtype></displayname></td><td>C<authorizationcode><custome<br>version&gt;<piid>71850c96-bfce-48d6-at<br/>ager,1.0_af7ba576-36e3-49a6-ac8b-d<br/>manager license for Catalyst IE3x00&lt;<br/>cientitement&gt;RHFpxPAiEAgVo//+kmYig4comxY36V-</piid></custome<br></authorizationcode></td><td>rInfo&gt;<smartaccount>BU Produc<br/>\$72-2fbdf44fa02b<datestar<br>dc51e3591fa</datestar<br></smartaccount></td></tag><count>1/displayName&gt;<tagdescription>N<br/>zationCode&gt;<br/>+2s/UBE0M7UIrJwKmBQtVjw=<th>tion Test-/smartAccount&gt;-virtualAccount&gt;Petra-Helic<br/>mp&gt;2020-11-20T05:23:88-/dateStamp&gt;-entitlements-<br/>unt&gt;-starDate-/starDates-vendDate&gt;-endDate&gt;-<br/>IRP ring manager license for Cisco Catalyst IE3x00<br/>signature&gt;</th></tagdescription></count></entillement></smartlicenseauthorization> | di>P:IE-3300-8T2X,S:FCW24160H8/<br>merInfo> <flag>A</flag> cversion>C<<br>2.com.cisco.IE3x00_LIC_MRP_Man.<br>enseType> <displayname>MRP ring<br/><tagtype>FERPETUAL<tagtype><br/>s1ihwivSt0MxmbZ22+6zDnLDBeDof</tagtype></tagtype></displayname> | C <authorizationcode><custome<br>version&gt;<piid>71850c96-bfce-48d6-at<br/>ager,1.0_af7ba576-36e3-49a6-ac8b-d<br/>manager license for Catalyst IE3x00&lt;<br/>cientitement&gt;RHFpxPAiEAgVo//+kmYig4comxY36V-</piid></custome<br></authorizationcode> | rInfo> <smartaccount>BU Produc<br/>\$72-2fbdf44fa02b<datestar<br>dc51e3591fa</datestar<br></smartaccount> | tion Test-/smartAccount>-virtualAccount>Petra-Helic<br>mp>2020-11-20T05:23:88-/dateStamp>-entitlements-<br>unt>-starDate-/starDates-vendDate>-endDate>-<br>IRP ring manager license for Cisco Catalyst IE3x00<br>signature> |
| p learn how to enter this code, se                                                                                                    | ee the configuration guide for the pro-                                                                                                    | duct being licensed                                                                                                    |                                                                                                    |                                                                                                    |
|                                                                                                    |                                                                                                    |                                                                                                    |                                                                                                    |                                                                                                    |
|                                                                                                    |                                                                                                    |                                                                                                    |                                                                                                    |                                                                                                    |
|                                                                                                    |                                                                                                    |                                                                                                    |                                                                                                    | Download as File Copy to Clipboard                                                                                                    |

**Step 4** Install the Authorization Code obtained in the previous step in the device:

#### **license smart import** <*AuthorizationCode.txt*>

### Example:

```
Switch#license smart import AuthorizationCode.txt
Import Data Successfull
Last Confirmation code UDI: PID:IE-3400H-24T,SN:FCW23200H5S
Confirmation code: 8c55e536
Switch#
```

#### **Step 5** Enable the MRP feature:

platform license feature mrp-manager

or

#### platform license feature mrp-client

Example:

```
Switch(config) #platform license feature mrp-manager

Switch(config) #platform license feature mrp-client

Switch#show license summary

License Usage:

License Entitlement tag Count Status

network-advantage (IE3400H_Network_Advantage) 1 IN USE

dna-essentials (IE3400H_DNA_Essentials) 1 IN USE

mrp_manager (IE3x00_LIC_MRP_Manager) 1 IN USE

mrp_client (IE3x00_LIC_MRP_Client) 1 IN USE
```

### **Device in CSLU Mode and Not Connected to CSSM**

To activate the MRP license when the device is in CLSU mode and not connected to the CSSM, follow these steps.

**Step 1** Enter configuration mode:

configure terminal

**Step 2** Configure the transport mode:

license smart transport cslu

license smart url cslu http://<ip-of-windows-machine>:8182/cslu/v1/pi

Example:

```
Switch#conf t
Switch(config)#license smart transport cslu
Switch(config)#license smart url cslu http://10.65.77.61:8182/cslu/v1/pi
```

Switch(config)#end

#### wr

**Step 3** Check the transport mode configuration:

#### show license all

#### Example:

```
Switch#show license all
Transport:
  Type: cslu
  Cslu address: http://10.65.77.61:8182/cslu/v1/pi
```

**Step 4** Send the authorization request from the device to the CLSU.

Export the request to a file on the CSLU, upload the file in CSSM, and get the authorization code from the CSSM.

**Step 5** Import the authorization code on the CSLU.

The device will get the authorization code on the next communication with the CSLU and install it.

### **Step 6** Enable the MRP feature:

platform license feature mrp-manager

or

### platform license feature mrp-client

Example:

mrp\_manager
mrp\_client

| (IE3x00 | LIC | MRP | Manager) | 1 | IN |
|---------|-----|-----|----------|---|----|
| (IE3x00 | LIC | MRP | Client)  | 1 | ΙN |

# **Configuring PROFINET MRP Mode Using TIA 15 or STEP7**

After activating the license (Cisco IOS XE 17.6.x and earlier), you can push PROFINET MRP configuration to the Cisco switch using Siemens TIA or STEP7. With IOS XE versions 17.6.x and earlier, the MRP feature license must be installed prior to PROFINET configuring MRP. Starting with IOS XE 17.7.1, MRP can be configured by PROFINET without a feature license.

USE USE

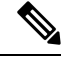

Note

**Do not** use the CLI to configure or modify the switch configuration when PROFINET and TIA are in use. This includes setting the MRC or MRM role. MRP CLI mode and PROFINET MRP modes are mutually exclusive.

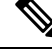

Note

If the Cisco switch is connected to the PROFINET PLC, the output of **show profinet status** | **include Connected** is **Yes**. If the output of **show profinet status** | **include Connected** is **No**, then the switch is not connected to the PROFINET PLC.

### Installing the PROFINET GSD File

The PROFINET MRP GSD file is bundled with the Cisco IOS XE software release. After the IE3x00 boots at least one time, the GSD files for the IE3x00 are located in a directory called "ProfinetGSD". In this directory, there is a zip file containing all the GSDs for all IE3x00 SKUs. The file is called "CISCO\_Petra\_3400.zip. Cisco recommends using the GSD file bundled with the release and included in the ProfinetGSD directory.

<u>/!\</u>

Caution

If you have a GSD XML file installed in TIA 15 or STEP 7 that is older than the version bundled with the Cisco IOS software, we recommend that you remove the older file to prevent any possible incompatibilities.

### Bringing Up PROFINET MRP

### Prerequisites

We recommend allowing a MRP Ethernet port, disconnected from the ring (open ring), to discover all the neighbor devices using the LLDP protocol, before pushing the PROFINET MRP to the network. This approach avoids any unnecessary flooding should there be any issues.

### SUMMARY STEPS

- 1. (Optional) Verify that the LLDP protocol discovers all neighbors correctly by entering show lldp neighbor.
- 2. (Cisco IOS XE 17.6 and earlier) Verify that all of the MRP licenses are active on the switch.
- 3. Ensure PROFINET status shows as connected.

4. Inspect the output of profinet mrp ring 1 to confirm that the MRP ports connected correctly and report:

### **DETAILED STEPS**

| Step 1 | (Optiona  | al) Verify that the LLDP protocol discovers all neighbors correctly by entering show lldp neighbor.    |
|--------|-----------|----------------------------------------------------------------------------------------------------|
| Step 2 | (Cisco I  | OS XE 17.6 and earlier) Verify that all of the MRP licenses are active on the switch.                  |
| Step 3 | Ensure I  | PROFINET status shows as connected.                                                                    |
| Step 4 | Inspect ( | the output of <b>profinet mrp ring 1</b> to confirm that the MRP ports connected correctly and report: |
|        | • On      | e MRM port in blocked mode                                                                             |
|        | • All     | other (balance of) MRM ports in forwarding mode                                                        |
|        | Note      | Before making a MRP device role change (such as MRP client to MRP manager or MRP manager to MRP        |

### **Managing PROFINET Using Simatic Step 7 or TIA 15 Portal**

client), make sure that the MRP ring is OPEN.

This section provides an overview of key screens within the TIA portal. It does not provide any configuration details. For details on using the TIA portal, refer to the Siemens Simatic STEP7 user documentation.

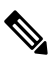

Note

MRP automanager in PROFINET mode is supported only in TIA V15.

| Devices                                                                                                    | tenzeri. 👔 Connections (Hiddoo    | inneition 💌 🛛                  | : 11 @.*      | Topology view          | 🛦 Network vlaw 🛛 👔 i | Device view | Options                                                                                                    |
|----------------------------------------------------------------------------------------------------|-----------------------------------|--------------------------------|---------------|------------------------|----------------------|-------------|----------------------------------------------------------------------------------------------------|
| Constant and the second and the second and the | tenvori 🔮 Connections (HAC)       | anneition 📳 😰 💐                | ± € +         |                        |                      |             | ✓ Catalog                                                                                                    |
| Invjext0     Add new device     Add new device     Device & a retworks     Project 1000 1511-     Section configurat-     Section configurat-     Section configurat-     Section configuration     Section configuration     | ible devices                      | (1999-1007) [*] ( <b>2</b> . • | . m of x      | _                      |                      |             | v Catalog                                                                                                    |
| Invjest0     Acd newdevice     Device & anewdevice     Course1     Course1     Course | ible devices                      |                                | _             | _                      | *                    | 1           | Caralog                                                                                                    |
| Add new device     Arress     Drrices & retworks     Drrices & retworks     Drices & Grapust     Devices configurat     Confine & diagnos     Drogram Macks                                                                                                    | ihie deulces                      |                                | _             |                        |                      | 3           | 84.8                                                                                                    |
| Porces & removes     Pr.C. 1 (GPU 1511-1 GPU     Cenice s configurat     S. Cenice & diagnos     S. Pogram blocks                                                                                                    |                                   |                                |               |                        |                      |             | and the second second se |
| PIC 1 (CNU 1511-1                                                                                                    | -                                 |                                |               |                        |                      |             | Fiter                                                                                                    |
| Conine & diagnos.  Conine & diagnos.  De Program Macks                                                                                                    |                                   |                                |               |                        |                      |             | • Curtules                                                                                                    |
| Coline & diagnos     Drogram blocks                                                                                                    |                                   |                                |               |                        |                      |             | + HM                                                                                                    |
| > Drogram blocks                                                                                                    |                                   | The state are set in a         | 10000         |                        |                      |             | + Caysterra                                                                                                    |
|                                                                                                    |                                   | type of the PCPC entertail     | ce: ( Print   | i                      | -                    | 100         | Drives & st                                                                                                    |
| <ul> <li>Technology objects</li> </ul>                                                                                                    |                                   | PG/PC interfa-                 | ter: Matricel | R) 1210 Ggabit Network | Carmettion . O La    |             | . Network co                                                                                                    |
| <ul> <li>External seurce fil.</li> </ul>                                                                                                    | 11                                |                                |               |                        |                      |             | > Detecting &                                                                                                    |
| - C taot                                                                                                    |                                   |                                |               |                        |                      |             | + Distribute.                                                                                                    |
| <ul> <li>FLC data troops</li> </ul>                                                                                                    |                                   |                                |               |                        |                      |             | ) in field device                                                                                                    |
| Watch and force 1                                                                                                    | Accession not                     | tes or one selected intensice. |               |                        |                      |             | + a Other field                                                                                                    |
| Confine Lockspi                                                                                                    | Device                            | Device type                    | Type          | Acdress                | MAC address          |             |                                                                                                    |
| + Taces                                                                                                    | ple_1                             | \$7-1500                       | PUE           | 192.168.3.1            | 28-63-36-82-25-81    |             |                                                                                                    |
| Program info                                                                                                    | b                                 | SCALANCE X208                  | PN/E          | 192.168.0.7            | 00-18-18-8A-C2-7D    |             |                                                                                                    |
| <ul> <li>Enviro arcondata</li> </ul>                                                                                                    | 4                                 | SCALANCE X208                  | Prile         | 192.168.0.8            | 30.0E 8C 0E A3-6A    | 1           | 1                                                                                                    |
| T B C alarms                                                                                                    |                                   | SCALANCE X216                  | Pole .        | 192.168.0.9            | 00-08-80-98-48-58    | I           |                                                                                                    |
| No Texe Scatt                                                                                                    | ie 2000-4ts-g                     | 102300-415-6                   | male          | 192.160.3.10           | 30-30-61-40-96-40    | 12.55       |                                                                                                    |
| t a Loralmadulas                                                                                                    | e.1                               | with I/O data                  | PNE           | 192,168,0,11           | EC-E5-55-86-E7-FD    | 11112       | < =                                                                                                    |
| E Distributed IO                                                                                                    | ie 2000 1 6ke g                   | E2000 167CGX                   | PUE           | 152,168.0.12           | 8C-41 6A84-92-CD     |             | ✓ Information                                                                                                    |
| > Coline card data                                                                                                    | are Leo                           |                                |               |                        |                      |             | Drvier                                                                                                    |
| A Common data                                                                                                    |                                   |                                |               |                        |                      |             | 2000 00 C                                                                                                    |
| Decamentation setti                                                                                                    |                                   |                                |               |                        |                      |             |                                                                                                    |
| Lancuages & resource                                                                                                    |                                   |                                |               |                        | Start search         |             |                                                                                                    |
| a Online access Online                                                                                                    | status information                |                                |               |                        |                      |             |                                                                                                    |
| T Displayhide interfaces 1 Fo                                                                                                    | und accessible device b [192.168. | 0.7]                           |               |                        |                      |             |                                                                                                    |
| CON [RS232/111 mult                                                                                                    | an completed. 7 devices found.    | 88.                            |               |                        |                      |             |                                                                                                    |
| + CON-d>/RS232/P1 10 - 44                                                                                                    | trieving device information       |                                |               |                        |                      |             | 1.1.1.1.1.1.1.1.1.1.1.1.1.1.1.1.1.1.1.1.                                                                                                    |
| + COM-eta-(15232/PM M                                                                                                    | play only error meccages          |                                |               |                        |                      |             | Article no.:                                                                                                    |
| A CR /041 -0- 00/101100                                                                                                    |                                   |                                |               |                        |                      |             | Venion E                                                                                                    |
|                                                                                                    |                                   |                                |               |                        | then I format        |             |                                                                                                    |
| Feference projects                                                                                                    |                                   |                                |               |                        | Frenk Pruces         |             | Description:                                                                                                    |

### Figure 2: PROFINET Device Discovery (DCP) Window Before Configuring MRP

#### ens - C/Dierslwin7/DesktopiPro Project Edit View Incert Online Options Tools Window Help 🔮 🥵 😡 Severyment 🚓 🗶 🖄 🔍 🗶 👘 🖉 🗶 🖄 🖄 🖄 🖾 🕼 📓 🖉 🖉 Secondare 🏄 🕼 🗊 🛪 🖂 🕕 Contraction of the local division of the local division of the loc 10.10 Devices 900 101 · Diagnostics + + MP domain General Diagnostic status • 🔄 Project60 🗧 🗠 · PROFINETING face (X1) tume implomain t 🖬 Add new device K0 controller toir thrager Devices & networks Ethemetaddress Ring port 1: Port 1 (U1P1) Ports Device configurat. Communication diagn. King port 2: Fort 2 (01F2) S Online & diagnos... PROFINETIO diagnostics MP my status: Cased + 🙀 Program blocks ٠ . · Domain Technology objects Sync domain External source fit. # Carps B RC data types (friend) dentification. # 🏬 Watch and Roce 1.

#### Figure 3: Define PROFINET MRP Manager and MRP domain

| oject trev                                             |       | Project50 + R.C_1 (CPU 1511           | 1-1 PN + Distributed I/O + PNDI                                                                                 | INET IO-System (100): PMIE_1 + IE2000-415-G | _ # = X On tre # 1 |
|--------------------------------------------------------|-------|---------------------------------------|----------------------------------------------------------------------------------------------------|---------------------------------------------|--------------------|
| Devices                                                |       |                                       |                                                                                                    |                                             | Options            |
| 00                                                     | 10 10 | * Diegeostics                         |                                                                                                    |                                             |                    |
| No. of Concession, Name                                | 1000  | General                               | >> MP domain                                                                                                    |                                             | Y CPU operat       |
| 2 Project50                                            |       | Diagnostic status                     |                                                                                                    |                                             |                    |
| Add new device                                         |       | <ul> <li>PROHINETinterface</li> </ul> | Fagette:                                                                                                    | nrpdomain-1                                 | PLC 1 (CPU 151     |
| devices & networks                                     |       | ID controller                         | NOR:                                                                                                    | Client                                      | 3LN / 570P         |
| * M PLC_1 [CPU15114 -                                  |       | Ports                                 | Reg port t.                                                                                                    | Port 1 (H1P1)                               | Efficial E         |
| Device configurat                                      |       | Communication diagn                   | Report 2.                                                                                                    | Port 3 (X1P2)                               | E MUNT             |
| Conne & siegeol                                        |       | PROFINETIO diagnostics                | ABP ing cistus                                                                                                  |                                             |                    |
| Technology Minerts                                     |       | • Domain                              | () (1999) (1999) (1999) (1999) (1999) (1999) (1999) (1999) (1999) (1999) (1999) (1999) (1999) (1999) (1999) (19 |                                             | Mode pelector      |
| • External source fi                                   |       | sync domain                           |                                                                                                    |                                             |                    |
| PLC tags                                               | •     | HBP domain                            |                                                                                                    |                                             |                    |
| PLC data types                                         |       | <ul> <li>Functions</li> </ul>         |                                                                                                    |                                             |                    |
| • 🤤 Viktch and force :                                 |       |                                       |                                                                                                    |                                             | < =                |
| <ul> <li>Coline backups</li> </ul>                     | 1.11  |                                       |                                                                                                    |                                             | V Cycle time       |
| • 🔤 Traces                                             |       |                                       |                                                                                                    |                                             |                    |
| Program inte                                           |       |                                       |                                                                                                    |                                             |                    |
| <ul> <li>Bevice paray data</li> <li>Calarma</li> </ul> |       |                                       | 1                                                                                                    |                                             |                    |
| ki Text lists                                          |       |                                       | 1                                                                                                    |                                             |                    |
| • Sa Local modules                                     |       |                                       |                                                                                                    |                                             | 6                  |
| • Distributed i/O                                      | 1     |                                       |                                                                                                    |                                             |                    |
| • 🔄 Online card data                                   |       |                                       |                                                                                                    |                                             | Shoteut            |
| Common data                                            |       |                                       |                                                                                                    |                                             | Currenslast        |
| Documentation setti                                    |       |                                       |                                                                                                    |                                             | contene            |
| Color arcar                                            |       |                                       |                                                                                                    |                                             |                    |
| Displayhide interlages                                 |       |                                       |                                                                                                    |                                             |                    |
| COM R5232PP mult.                                      |       |                                       |                                                                                                    |                                             |                    |
| COM 42+ (85222)(PPI )                                  |       |                                       |                                                                                                    |                                             |                    |
| COM 01> [15232/07] _ 1                                 |       |                                       |                                                                                                    |                                             |                    |
| A CRAMMAN DE SONNEL                                    |       |                                       |                                                                                                    |                                             |                    |
| Reference projects                                     | -     |                                       |                                                                                                    |                                             |                    |
| 1 (4)                                                  | _     |                                       |                                                                                                    |                                             |                    |
|                                                        |       |                                       |                                                                                                    |                                             |                    |
|                                                        |       |                                       |                                                                                                    |                                             |                    |
|                                                        |       | 5 = 3                                 | 1                                                                                                    |                                             |                    |
|                                                        |       |                                       |                                                                                                    | Properties Sinfo Si Diacnos                 | ities              |
|                                                        |       | General Cross-referenc                | es Compile                                                                                                    |                                             |                    |
|                                                        |       | Show all messages                     |                                                                                                    |                                             | 21                 |
| Details view                                           | _     |                                       |                                                                                                    |                                             | > Memory           |
| and the second second second                           | _     |                                       |                                                                                                    |                                             | - Includy          |

#### Figure 4: Define PROFINET MRP Client and MRP Domain

L

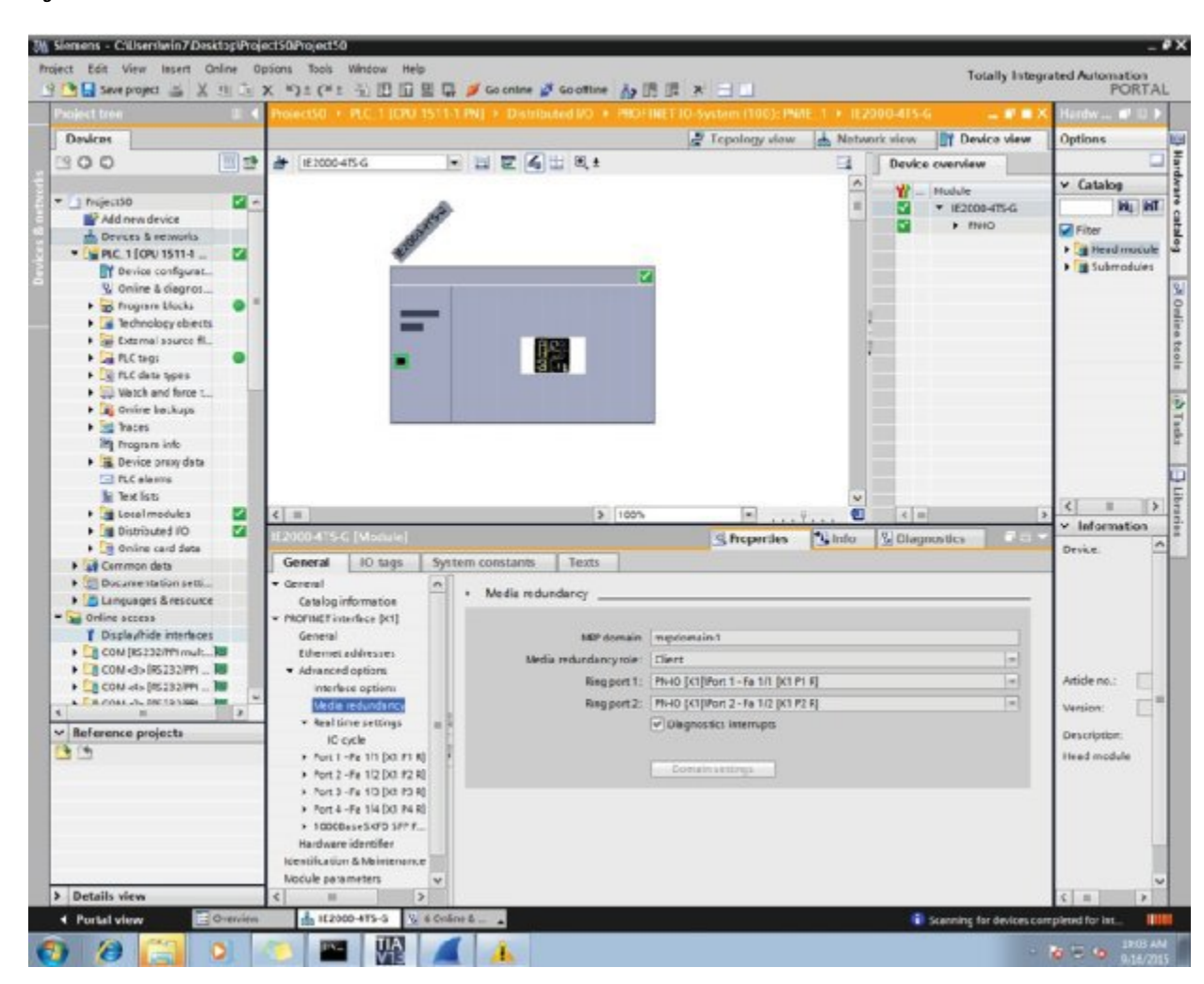

#### Figure 5: Define PROFINET MRP Interfaces

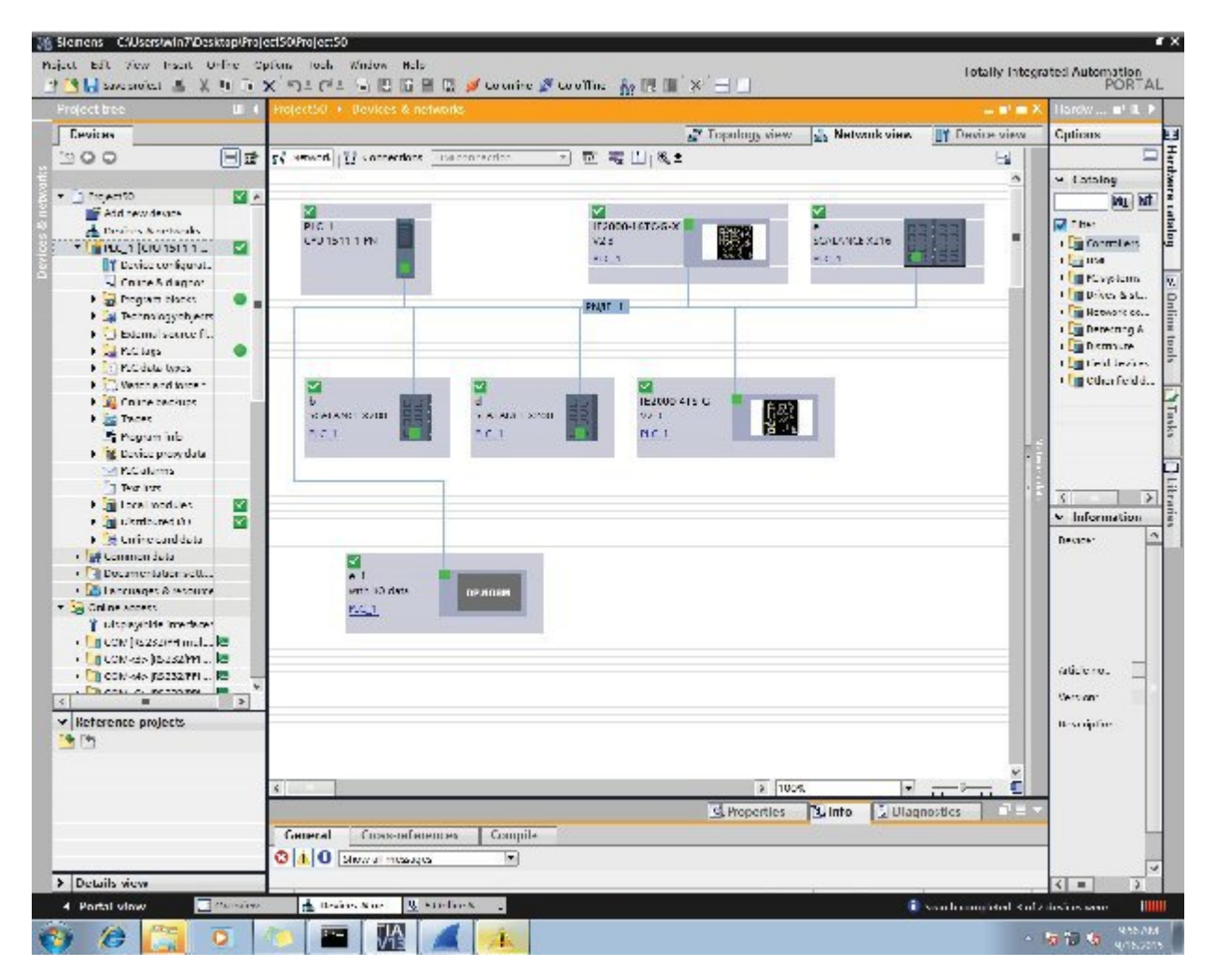

#### Figure 6: PROFINET MRP Network Configuration Diagram

# **Configuring MRP CLI Mode**

To configure MRP, configure the node as MRA or MRC, and specify the two MRP ports. With the mrp-manager license, you can configure up to three rings on the device (the device can be manager or client) with a manager instance for each ring and one manager per device. Each ring with a single MRM can support up to 50 MRCs.

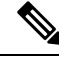

Note

The MRP feature license (mrp-manager or mrp-client) applies only to Cisco IOS XE releases earlier than 17.7.1. Use of MRP in Cisco IOS XE 17.7.1 and later does not require a feature license, only the Network Essentials Base license.

The following MRP configuration parameters are optional except for domain-id, which is required for multiple MRP rings, and priority:

• domain-id—A unique ID that represents the MRP ring.

- domain-name-Logical name of the configured MRP domain-ID.
- profile—200 ms (the default)
- vlan-id—VLAN for sending MRP frames.
- default-In global MRP configuration, sets the mode to client.

### **Configuring MRP Manager**

Follow this procedure to configure the switch as MRA in MRP CLI Mode.

Because PROFINET MRP is the default mode of the switch, you will need to disable that mode to allow operation in MRP CLI mode in Step 1 below.

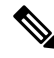

Note

e If the device is connected to a PLC module, please make sure "no device in the ring" is selected for MRP.

### SUMMARY STEPS

- **1.** Enter configuration mode:
- 2. Enable MRP:
- **3.** Configure MRP manager mode on the switch:
- **4.** (Optional for single MRP ring) Configure the domain ID:
- **5.** (Optional for single MRP ring) Configure the domain name:
- **6.** (Optional) Configure the VLAN ID:
- 7. (Optional) Configure the recovery profile:
- **8.** Configure the MRA priority:
- **9.** Configure the interval:
- **10.** Specify the ID of the port that serves as the first ring port:
- **11.** Configure the interface mode:
- **12.** Associate the interface to the MRP ring:
- **13**. Return to global configuration mode:
- 14. Specify the ID of the port that serves as second ring port:
- **15.** Configure the interface mode:
- **16.** Associate the interface to the MRP ring:
- **17.** Return to privileged EXEC mode:
- **18.** (For multiple rings) Repeat step 2 through 15 for each additional ring:

### **DETAILED STEPS**

**Step 1** Enter configuration mode:

configure terminal

no profinet mrp

### Step 2 Enable MRP:

|         | mrp ring                                                                         | 31                                                                                                    |  |
|---------|----------------------------------------------------------------------------------|----------------------------------------------------------------------------------------------------|--|
| Step 3  | Configur                                                                         | e MRP manager mode on the switch:                                                                         |  |
|         | mode au                                                                          | to-manager                                                                                                |  |
| Step 4  | (Optional for single MRP ring) Configure the domain ID:                          |                                                                                                    |  |
|         | domain-id value                                                                  |                                                                                                    |  |
|         | value — UUID string of 32 hexadecimal digits in five groups separated by hyphens |                                                                                                    |  |
|         | Example: 550e8400-e29b-41d4-a716-446655440000                                    |                                                                                                    |  |
|         | The default domain ID for ring 1 is FFFFFFFFFFFFFFFFFFFFFFFFFFFFFFFFFF           |                                                                                                    |  |
|         | Note                                                                             | Only change the domain-ID from the default when required.                                                 |  |
| Step 5  | (Optional for single MRP ring) Configure the domain name:                        |                                                                                                    |  |
|         | domain-name name                                                                 |                                                                                                    |  |
|         | name —String of up to 32 characters                                              |                                                                                                    |  |
| Step 6  | (Optional) Configure the VLAN ID:                                                |                                                                                                    |  |
|         | vlan-id v                                                                        | lan                                                                                                    |  |
| Step 7  | (Optional) Configure the recovery profile:                                       |                                                                                                    |  |
|         | profile {30  200   500}                                                          |                                                                                                    |  |
|         | • 30—Maximum recovery time 30 milliseconds                                       |                                                                                                    |  |
|         | • 200—Maximum recovery time 200 milliseconds                                     |                                                                                                    |  |
|         | • 500-                                                                           | -Maximum recovery time 500 milliseconds                                                                   |  |
| Step 8  | Configure the MRA priority:                                                      |                                                                                                    |  |
|         | priority                                                                         | value                                                                                                    |  |
|         | <i>value</i> —Range: <36864 – 61440>, lowest: 65535.                             |                                                                                                    |  |
|         | The default priority is 40960.                                                   |                                                                                                    |  |
| Step 9  | Configure the interval:                                                          |                                                                                                    |  |
|         | interval interval                                                                |                                                                                                    |  |
|         | • 3—3 milliseconds MRP_Test default interval for 30 ms profile                   |                                                                                                    |  |
|         | • 20—20 milliseconds MRP_Test default interval for 200 ms profile                |                                                                                                    |  |
|         | • 50—50 milliseconds MRP_Test default interval for 500 ms profile                |                                                                                                    |  |
|         | • <3-10>—Optional faster MRP_Test interval in milliseconds                       |                                                                                                    |  |
|         | Note                                                                             | The optional faster MRP_Test interval can be configured only when the ring is formed with IE3x00 devices. |  |
| Step 10 | Specify t                                                                        | he ID of the port that serves as the first ring port:                                                     |  |

|         | interface                                                                                                    | e port                                                                                    |  |  |
|---------|----------------------------------------------------------------------------------------------------|-------------------------------------------------------------------------------------------|--|--|
| Step 11 | Configur                                                                                                    | Configure the interface mode:                                                             |  |  |
|         | <pre>switchport mode { access   trunk }</pre>                                                                                         |                                                                                           |  |  |
|         | Note                                                                                                    | You must specify switchport mode access when configuring MRP in access mode.              |  |  |
| Step 12 | Associate                                                                                                    | e the interface to the MRP ring:                                                          |  |  |
|         | mrp ring                                                                                                    | g 1                                                                                       |  |  |
| Step 13 | Return to global configuration mode:                                                                                                  |                                                                                           |  |  |
|         | exit                                                                                                    |                                                                                           |  |  |
| Step 14 | Specify the ID of the port that serves as second ring port:                                                                           |                                                                                           |  |  |
|         | interface                                                                                                    | e port                                                                                    |  |  |
| Step 15 | Configure the interface mode:                                                                                                    |                                                                                           |  |  |
|         | <pre>switchport mode { access   trunk }</pre>                                                                                         |                                                                                           |  |  |
|         | Note                                                                                                    | You must specify switchport mode access at this step when configuring MRP in access mode. |  |  |
| Step 16 | Associate                                                                                                    | e the interface to the MRP ring:                                                          |  |  |
|         | mrp ring                                                                                                    | g 1                                                                                       |  |  |
| Step 17 | Return to privileged EXEC mode:                                                                                                    |                                                                                           |  |  |
|         | end                                                                                                    |                                                                                           |  |  |
| Step 18 | (For multiple rings) Repeat step 2 through 15 for each additional ring:                                                               |                                                                                           |  |  |
|         | • Assign ring number 2 for the second ring.                                                                                           |                                                                                           |  |  |
|         | <ul> <li>Assign a unique domain ID for Ring 2. The default domain ID for ring 2 is<br/>FFFFFFFFFFFFFFFFFFFFFFFFFFFFFFFFFFFF</li></ul> |                                                                                           |  |  |
|         | • Assign ring number 3 for the third ring.                                                                                            |                                                                                           |  |  |
|         | • Assign a unique domain ID for Ring 3. The default domain ID for ring 3 is FFFFFFFFFFFFFFFFFFFFFFFFFFFFFFFFFF                        |                                                                                           |  |  |
|         | Note                                                                                                    | Each ring should have its own domain ID. No two rings share the same domain ID.           |  |  |

### Example

The following example shows configuring MRP automanager:

```
Switch (config-mrp-manager) #priority 40960
Switch(config-mrp-manager) #end
Switch#configure terminal
Enter configuration commands, one per line. End with CNTL/Z.
Switch (config) #GigabitEthernet1/2
Switch(config-if) #switchport mode trunk
Switch(config-if) #mrp ring 1
WARNING% Enabling MRP automatically set STP FORWARDING. It is recommended to shutdown all
interfaces which are not currently in use to prevent potential bridging loops.
Switch (config-if) #exit
Switch(config)#GigabitEthernet1/1
Switch(config-if) #switchport mode trunk
Switch(config-if) #mrp ring 1
WARNING% Enabling MRP automatically set STP FORWARDING. It is recommended to shutdown all
interfaces which are not currently in use to prevent potential bridging loops.
Switch(config-if)#exit
Switch (config-if) #end
Switch# show mrp ring 1
MRP ring 1
Profile : 200 ms
Mode : Auto-Manager
Priority : 40960
Operational Mode: Client
From : CLI
License : Active
Best Manager :
MAC Address : 00:78:88:5E:03:81
Priority : 36864
Network Topology: Ring
Network Status : OPEN
Port1: Port2:
MAC Address :84:B8:02:ED:E8:02 MAC Address :84:B8:02:ED:E8:01
Interface :GigabitEthernet1/2 Interface :GigabitEthernet1/1
Status : Forwarding Status : Forwarding
VLAN ID : 1
Domain Name : Cisco MRP Ring 1
Topology Change Request Interval : 10ms
Topology Change Repeat Count : 3
Short Test Frame Interval : 10ms
Default Test Frame Interval : 20ms
Test Monitoring Interval Count : 3
Test Monitoring Extended Interval Count : N/A
Switch#show mrp ports
Ring ID : 1
PortName
                      Status
_____
GigabitEthernet1/2
                       Forwarding
GigabitEthernet1/1
                         Forwarding
```

# Note

The **show mrp ring** output shows "License: Not Applicable" in CLI and Profinet mode in Cisco IOS XE release 17.7.1 and later.

### **Configuring MRP Client**

Follow this procedure to configure the switch as an MRP Client.

### **SUMMARY STEPS**

L

- **1.** Enter configuration mode:
- **2.** Enable MRP:
- 3. Configure MRP client mode (if you do not specify the mode, client mode is the default):
- 4. (Optional) Configure the domain ID matching the one configured for this ring on MRM:
- **5.** Return to privileged EXEC mode:
- **6.** Enter configuration mode:
- 7. Specify the ID of the port that serves as the first ring port:
- **8.** Configure the interface mode:
- **9.** Associate the interface to the MRP ring:
- **10.** Return to global configuration mode:
- **11.** Specify the ID of the port that serves as second ring port:
- **12.** Configure the interface mode:
- **13.** Associate the interface to the MRP ring:
- **14.** Return to privileged EXEC mode:

### **DETAILED STEPS**

| Step 1 | Enter configuration mode:                                                               |  |
|--------|-----------------------------------------------------------------------------------------|--|
|        | configure terminal                                                                      |  |
| Step 2 | Enable MRP:                                                                             |  |
|        | mrp ring 1                                                                              |  |
| Step 3 | Configure MRP client mode (if you do not specify the mode, client mode is the default): |  |
|        | mode client                                                                             |  |
| Step 4 | (Optional) Configure the domain ID matching the one configured for this ring on MRM:    |  |
|        | domain-id value                                                                         |  |
|        | value —UUID string of 32 hexadecimal digits in five groups separated by hyphens         |  |
|        | Example: 550e8400-e29b-41d4-a716-446655440000                                           |  |
|        | The default domain ID for ring 1 is FFFFFFFFFFFFFFFFFFFFFFFFFFFFFFFFFF                  |  |
| Step 5 | Return to privileged EXEC mode:                                                         |  |
|        | end                                                                                     |  |
| Step 6 | Enter configuration mode:                                                               |  |
|        | configure terminal                                                                      |  |
| Step 7 | Specify the ID of the port that serves as the first ring port:                          |  |

|                                                                            | interface port                                |                                                                              |  |  |
|----------------------------------------------------------------------------|-----------------------------------------------|------------------------------------------------------------------------------|--|--|
| Step 8                                                                     | Configure the interface mode:                 |                                                                              |  |  |
|                                                                            | <pre>switchport mode { access   trunk }</pre> |                                                                              |  |  |
|                                                                            | Note                                          | You must specify switchport mode access when configuring MRP in access mode. |  |  |
| Step 9                                                                     | e the interface to the MRP ring:              |                                                                              |  |  |
|                                                                            | mrp ring 1                                    |                                                                              |  |  |
| Step 10                                                                    | Return to global configuration mode:          |                                                                              |  |  |
|                                                                            | exit                                          |                                                                              |  |  |
| <b>Step 11</b> Specify the ID of the port that serves as second ring port: |                                               | the ID of the port that serves as second ring port:                          |  |  |
|                                                                            | interface                                     | e port                                                                       |  |  |
| <b>Step 12</b> Configure the interface mode:                               |                                               | re the interface mode:                                                       |  |  |
|                                                                            | <pre>switchport mode { access   trunk }</pre> |                                                                              |  |  |
|                                                                            | Note                                          | You must specify switchport mode access when configuring MRP in access mode. |  |  |
| Step 13                                                                    | Associat                                      | e the interface to the MRP ring:                                             |  |  |
|                                                                            | mrp ring                                      | g 1                                                                          |  |  |
| <b>Step 14</b> Return to privilege                                         |                                               | p privileged EXEC mode:                                                      |  |  |
|                                                                            | end                                           | end                                                                          |  |  |

### Example

The following example shows configuring MRP client:

```
Switch#configure terminal
Enter configuration commands, one per line. End with CNTL/Z.
Switch(config) #mrp ring 1
Switch(config-mrp)#mode client
Switch(config-mrp-client)#end
Switch#configure terminal
Enter configuration commands, one per line. End with CNTL/Z.
Switch(config)#interface gi1/1
Switch(config-if) #switchport mode trunk
Switch(config-if)#mrp ring 1
Switch (config-if) #exit
Switch(config)#interface gi1/2
Switch(config-if) #switchport mode trunk
Switch(config-if)#mrp ring 1
Switch (config-if) #end
Switch#show mrp ring
MRP ring 1
Mode : Client
From : CLI
```

```
License : Active
Best Manager :
MAC Address : Unknown
Priority : Unknown
Network Topology: Ring
Network Status : Unknown
Port1: Port2:
MAC Address :30:F7:0D:68:07:81 MAC Address :30:F7:0D:68:07:82
Interface :GigabitEthernet1/1 Interface :GigabitEthernet1/2
Status : Forwarding Status : Forwarding
VLAN ID : 1
Domain Name : Cisco MRP Ring 1
Link Down Timer Interval : 20 ms
Link Up Timer Interval : 20 ms
Link Change (Up or Down) count : 4 ms
MRP ring 2 not configured
MRP ring 3 not configured
```

Ŵ

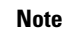

The **show mrp ring** output shows "License: Not Applicable" in CLI and Profinet mode in Cisco IOS XE release 17.7.1 and later.

# **Re-enabling PROFINET MRP**

PROFINET MRP is enabled by default. Follow these steps only if your switch is currently operating in MRP CLI mode and you wish to change the operating mode back to PROFINET MRP.

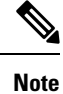

Do not configure **switchport mode trunk on** the interfaces that you want to configure for PROFINET MRP. You can have default vlan mode/no configuration or **switchport access vlan 1** CLI configuration on the PROFINET MRP interfaces.

### SUMMARY STEPS

- **1.** Enter configuration mode:
- **2.** Enable PROFINET MRP:
- 3. Configure PROFINET MRP Client or PROFINET MRP Manager using the TIA portal.

### **DETAILED STEPS**

**Step 1** Enter configuration mode:

configure terminal

**Step 2** Enable PROFINET MRP:

profinet mrp

### **Step 3** Configure PROFINET MRP Client or PROFINET MRP Manager using the TIA portal.

The following example shows how to enable PROFINET MRP and check the status:

#### Example

```
switch#configure terminal
switch(config) # profinet mrp
switch(config) # end
switch#show profinet status
Profinet : Enabled
Connection Status : Connected
Vlan : 50
Profinet ID : ie2km1
GSD version : Match
Reduct Ratio : 128
MRP : Enabled
MRP License Status : Active
MRP Max Rings Allowed : 3
MRC2# sh profinet mrp ring 1
MRP ring 1
Profile : 200 ms
Mode : Client
From : Profinet
Network Topology: Ring
PNPORT 1:(0/32769) PNPORT 2:(0/32770)
MAC Address :78:DA:6E:57:9C:83 MAC Address
:78:DA:6E:57:9C:84
:78:DA:6E:57:9C:84
Interface :gigabitEthernet1/1 Interface
Chatting Status
                                                            :gigabitEthernet1/2
                                                         :Forwarding
VLAN ID : 1
Domain Name : mrpdomain-1
Domain ID : C3D687FE789E3A1ACDBE5BFCBBC27B6
Topology Change Request Interval : 10ms
Topology Change Repeat Count
                                       : 3
Short Test Frame Interval
                                      : 10ms
                                      : 20ms
Default Test Frame Interval
Test Monitoring Interval Count
                                       : 3
Test Monitoring Extended Interval Count : N/A
```

# **Verifying Configuration**

| Command                                                                          | Description                                                                                          |
|----------------------------------------------------------------------------------|----------------------------------------------------------------------------------------------------|
| show mrp ring {1 - 3}                                                            | Display details about the MRP ring configuration.                                                    |
| show mrp ports                                                                   | Display details about the MRP port states. If MRP is not configured on any ports, display shows N/A. |
| show mrp ring {1 - 3} statistics [all   event<br>  hardware   packet   platform] | Display details about the MRP ring operation.                                                        |

| Command                                                                          | Description                                                                                          |                                                                                           |  |
|----------------------------------------------------------------------------------|----------------------------------------------------------------------------------------------------|-------------------------------------------------------------------------------------------|--|
| debug mrp [alarm cli   client   license                                          | Trace MRP events.                                                                                    |                                                                                           |  |
| manager   packet   platform]                                                     | Note                                                                                                 | <b>manager</b> is available only when the switch is configured as manager or automanager. |  |
|                                                                                  |                                                                                                    | <b>license</b> is available only in Cisco IOS XE 17.6.x and earlier.                      |  |
| show profinet status                                                             | Display details about PROFINET.                                                                      |                                                                                           |  |
| show profinet mrp ring ring id                                                   | Display details about the PROFINET MRP ring configuration.                                           |                                                                                           |  |
| show tech-supportprofinet                                                        | Display all Profinet details.                                                                        |                                                                                           |  |
| Command                                                                          | Description                                                                                          |                                                                                           |  |
| show mrp ring {1 - 3}                                                            | Display details about the MRP ring configuration.                                                    |                                                                                           |  |
| show mrp ports                                                                   | Display details about the MRP port states. If MRP is not configured on any ports, display shows N/A. |                                                                                           |  |
| show mrp ring {1 - 3} statistics [all   event<br>  hardware   packet   platform] | Display details about the MRP ring operation.                                                        |                                                                                           |  |
| debug mrp-ring [alarm cli   client   license                                     | Trace MRP events.                                                                                    |                                                                                           |  |
| manager   packet   platform]                                                     | Note                                                                                                 | <b>manager</b> is available only when the switch is configured as manager or automanager. |  |
|                                                                                  |                                                                                                    | <b>license</b> is available only in Cisco IOS XE 17.6.x and earlier.                      |  |
| show profinet status                                                             | Display details about PROFINET.                                                                      |                                                                                           |  |
| show profinet mrp ring ring id                                                   | Display details about the PROFINET MRP ring configuration.                                           |                                                                                           |  |
| show tech-supportprofinet                                                        | Display all Profinet details.                                                                        |                                                                                           |  |

# **Configuration Example**

The following example shows the MRP switch configured as manager:

```
Switch#configure terminal
Switch# no profinet mrp
Enter configuration commands, one per line. End with CNTL/Z.
Switch(config)#mrp ring 1
Switch(config-mrp)#mode manager
Switch(config-mrp-manager)#end
Switch#configure terminal
Enter configuration commands, one per line. End with CNTL/Z.
Switch(config)#interface gi1/8
```

Switch(config-if) #switchport mode trunk Switch(config-if) #mrp ring 1 WARNING% Enabling MRP automatically set STP FORWARDING. It is recommended to shutdown all interfaces which are not currently in use to prevent potential bridging loops. Switch (config-if) #exit Switch(config)#interface gi1/7 Switch(config-if)#switchport mode trunk Switch(config-if)#mrp ring 1 WARNING% Enabling MRP automatically set STP FORWARDING. It is recommended to shutdown all interfaces which are not currently in use to prevent potential bridging loops. Switch (config-if) #end Switch#show mrp ring MRP ring 1 Profile : 200 ms Mode : Master From : CLI Network Topology: Ring Port1: Port2: MAC Address :2C:54:2D:2C:3E:0A MAC Address :2C:54:2D:2C:3E:09 Interface :gigabitEthernet1/8 Interface :gigabitEthernet1/7 Status :Forwarding Status :Forwarding VLAN ID : 1 Domain Name : Cisco MRP Topology Change Request Interval : 10ms Topology Change Repeat Count : 3 Short Test Frame Interval : 10ms : 20ms Default Test Frame Interval Test Monitoring Interval Count : 3 Test Monitoring Extended Interval Count :  $\ensuremath{\mathsf{N}}\xspace/\ensuremath{\mathsf{A}}\xspace$ Switch#show mrp ports Ring ID : 1 PortName Status \_\_\_\_\_ gigabitEthernet1/7 Forwarding gigabitEthernet1/8 Forwarding

The following example shows the MRP switch configured as automanager:

```
Switch#configure terminal
Switch# no profinet mrp
Enter configuration commands, one per line. End with CNTL/Z.
Switch(config) #mrp ring 1
Switch(config-mrp)#mode auto-manager
Switch (config-mrp-auto-manager) #priority 36864
Switch (config-mrp-auto-manager) #end
Switch#configure terminal
Enter configuration commands, one per line. End with CNTL/Z.
Switch(config)#interface gi1/2
Switch(config-if)#switchport mode trunk
Switch(config-if) #mrp ring 1
WARNING% Enabling MRP automatically set STP FORWARDING. It is recommended to shutdown all
interfaces which are not currently in use to prevent potential bridging loops.
Switch (config-if) #exit
Switch (config) #interface gi1/1
Switch(config-if) #switchport mode trunk
```

Switch(config-if) #mrp ring 1 WARNING% Enabling MRP automatically set STP FORWARDING. It is recommended to shutdown all interfaces which are not currently in use to prevent potential bridging loops. Switch(config-if) #end Switch#show mrp ring MRP ring 1 Profile : 200 ms : Auto-Manager Mode Priority : 36864 Operational Mode: Manager From : CLI License : Active Best Manager MAC Address :84:B8:02:ED:E8:01 priority 36864 Network Topology: Ring Network Status : OPEN Port1: Port2: MAC Address :84:B8:02:ED:E8:02 MAC Address :84:B8:02:ED:E8:01 Interface :GigabitEthernet1/2 :GigabitEthernet1/1 Interface :Forwarding :Forwarding Status Status VLAN ID : 1 Domain Name : Cisco MRP Ring 1 Topology Change Request Interval : 10ms Topology Change Repeat Count : 3 : 10ms Short Test Frame Interval Default Test Frame Interval : 20ms Test Monitoring Interval Count : 3 Test Monitoring Extended Interval Count : N/A Topology Change Request Interval : 10ms Topology Change Repeat Count : 3 Short Test Frame Interval : 10ms : 20ms Default Test Frame Interval Test Monitoring Interval Count : 3 Test Monitoring Extended Interval Count : N/A

The following example shows the MRP switch configured as client:

```
Switch#configure terminal
Enter configuration commands, one per line. End with CNTL/Z.
Switch(config) #mrp ring 1
Switch(config-mrp) #mode client
Switch(config-mrp-client) #end
Switch#configure terminal
Enter configuration commands, one per line. End with CNTL/Z.
Switch(config) #interface gil/3
Switch(config) #interface gil/3
Switch(config-if) #switchport mode trunk
Switch(config-if) #mrp ring 1
Switch(config-if) #exit
Switch(config-if) #exit
Switch(config-if) #switchport mode trunk
Switch(config-if) #switchport mode trunk
Switch(config-if) #mrp ring 1
Switch(config-if) #mrp ring 1
Switch(config-if) #mrp ring 1
Switch(config-if) #end
```

# **Feature History**

The following table shows the Cisco IOS release in which the feature is first supported on each of the IE switch platforms that support MRP.

| Switch Platform                                                                                | Feature                                                                                                    | Initial Release                |
|------------------------------------------------------------------------------------------------|----------------------------------------------------------------------------------------------------|--------------------------------|
| Cisco Catalyst IE3x00 Rugged<br>Series and Cisco Catalyst IE3400<br>Heavy-Duty Series Switches | MRP Support                                                                                                    | Cisco IOS XE Gibraltar 16.12.1 |
| Cisco Catalyst IE3x00 Rugged<br>Series and Cisco Catalyst IE3400<br>Heavy-Duty Series Switches | MRP-PROFINET                                                                                                    | Cisco IOS XE Amsterdam 17.1.1  |
| Cisco Catalyst IE3x00 Rugged<br>Series and Cisco Catalyst IE3400<br>Heavy-Duty Series Switches | MRP 500ms Profile Support                                                                                           | Cisco IOS XE Amsterdam 17.3.1  |
| Cisco Catalyst IE3x00 Rugged<br>Series and Cisco Catalyst IE3400<br>Heavy-Duty Series Switches | MRP Support on Trunk Links                                                                                          | Cisco IOS XE Bengaluru 17.4.1  |
| Cisco Catalyst IE3x00 Rugged<br>Series and Cisco Catalyst IE3400<br>Heavy-Duty Series Switches | MRP License removal                                                                                                 | Cisco IOS XE Cupertino 17.7.1  |
| Cisco Catalyst IE3x00 Rugged<br>Series and Cisco Catalyst IE3400<br>Heavy-Duty Series Switches | MRP: 30ms Profile Support                                                                                           | Cisco IOS XE Cupertino 17.9.1  |
| Cisco Catalyst IE3100 Rugged<br>Series Switches                                                | <ul> <li>MRP: 30ms Profile Support</li> <li>MRP 200ms Profile Support</li> <li>MRP 500ms Profile Support</li> </ul> | Cisco IOS XE Dublin 17.11.1    |
|                                                                                                | • MRP CLI support by default                                                                                        |                                |